## <u>PAS À PAS DI</u>

## **ÉTAPE 1 - CRÉÉR UNE DEMANDE D'INDEMNISATION**

|                                                       | Mes Etablissements                            |
|-------------------------------------------------------|-----------------------------------------------|
| LITTORAL ENERGIES  S1451409000018  MS-DE-GALAS  Actif |                                               |
|                                                       | Voir tous mes Etablissements                  |
|                                                       |                                               |
|                                                       | Mes Demandes d'Indemnisation                  |
|                                                       | Créer une nouvelle demande Voir toutes mes DI |

### Cliquer sur Créer une nouvelle demande

La page du code secret à saisir s'affiche : munissez-vous du code secret (10 caractères) récupéré sur la notification de décision reçue et renseignez le code de création de la DI.

|                                              | Code <b>*</b> :<br>69aapr8ufp                                                         | Θ                                          |
|----------------------------------------------|---------------------------------------------------------------------------------------|--------------------------------------------|
| Nois sur lequel por                          | te la demande d'indemnisation<br>nt impossible de créer / modifier un                 | n<br>ne demande d'indemnisation antérieure |
| à février 2020.Cette                         | contrainte sera prochainement lev                                                     | ée.                                        |
| à février 2020.Cette<br>Veuillez nous excuse | contrainte sera prochainement leve<br>er pour la gêne occasionnée.<br>Mois / Année* : | ée.<br>➡                                   |

Sélectionnez l'année et le mois à l'aide du calendrier

Cliquez sur créer

## ÉTAPE 2 – AFFICHAGE DE LA POP-UP DE GESTION DES SALARIÉS

|                | GESTION DES SALARIÉS                                                                                                    |        |                    |         |    |              |             |        |                      |   |  |  |
|----------------|----------------------------------------------------------------------------------------------------|--------|--------------------|---------|----|--------------|-------------|--------|----------------------|---|--|--|
| Liste des      | s salariés                                                                                                    |        |                    |         |    |              |             |        |                      |   |  |  |
|                | Si le salarié est à temps partiel et a une forme d'aménagement "Forfait mensuel",<br>vous devez saisir les heures chômées réelles.(et saisir 151,67h dans la durée contractuelle du travail).<br>Si le salarié est à temps partiel et a une durée contractuelle hebdomadaire,<br>vous devez choisir la forme d'aménagement "Autre temps de travail hebdo".                                                                                                    |        |                    |         |    |              |             |        |                      |   |  |  |
|                | Dans ces cas, la saisie de la quotité de travail n'est pas nécessaire (pas d'impact sur le calcul).                                                                                                    |        |                    |         |    |              |             |        |                      |   |  |  |
|                | Si le taux horaire personnalisé (70% brut) est inférieur à 8,03 €, saisir un montant plancher de 8,03 € sauf pour les apprentis et contrats de professionnalisation.                                                                                                    |        |                    |         |    |              |             |        |                      |   |  |  |
| ¢              | Image: second second |        |                    |         |    |              |             |        |                      |   |  |  |
| 14 <4 <b>1</b> | /0                                                                                                    | 0      |                    |         | ĹΑ | OUTER UNE LI | GNE SUPPRIN | IR IN: | SÉRER LA SÉLECTION À |   |  |  |
| ENREG          | ISTRER                                                                                                    | PORTER | PPRIMER TOUS LES S | ALARIÉS |    |              |             |        | REVENIR À LA D       | 1 |  |  |

Pour ajouter les salariés, vous devez cliquer sur AJOUTER UNE LIGNE ou vous pouvez les importer via le bouton IMPORTER.

Les informations attendues concernant chaque salarié en fonction de la forme d'aménagement du temps de travail sont décrites dans les :

## Fiche 26 : SAISIE DES HEURES PAR SALARIE Fiches 27 : SAISIES AMENAGEMENTS

- Equivalent 35h
- Autre temps de travail hebdomadaire
- Cycle
- Forfait annuel jour et forfait annuel heures
- Forfait hebdomadaire
- Forfait mensuel
- Modulation

Une fois les salariés renseignés, vous cochez chacun des salariés qui doivent être insérer dans la DI.

# Activité Partielle

### **GESTION DES SALARIÉS**

### Liste des salariés

Si le salarié est à temps partiel et a une forme d'aménagement "Forfait mensuel", vous devez saisir les heures chômées réelles.(et saisir 151,67h dans la durée contractuelle du travail).

> Si le salarié est à temps partiel et a une durée contractuelle hebdomadaire, vous devez choisir la forme d'aménagement "Autre temps de travail hebdo".

Dans ces cas, la saisie de la quotité de travail n'est pas nécessaire (pas d'impact sur le calcul).

Si le taux horaire personnalisé (70% brut) est inférieur à 8,03 €, saisir un montant plancher de 8,03 € sauf pour les apprentis et contrats de professionnalisation.

#### Information

Attention, les modifications des caractéristiques d'un salarié sont à reporter manuellement sur les DI associée(s) soit par saisie des modifications soit par suppression puis ajout du salarié.

|           | Nom          | Prénom | NIR/NTT               | Forme<br>d'aménagement | Durée contractuelle<br>du temps de travail | Quotité du temps<br>de travail (%) | Catégorie socio-<br>professionnelle | Taux<br>horaire<br>(70% brut) | Nombre d'heures<br>déjà chômées en 2014,<br>avant l'ouverture du service |
|-----------|--------------|--------|-----------------------|------------------------|--------------------------------------------|------------------------------------|-------------------------------------|-------------------------------|--------------------------------------------------------------------------|
| 0         | AAAAAAAAAET  | Pierre | 1 80 01 75 005 999 50 | 6=Forfait annuel en he |                                            |                                    | Cadre                               | 40                            |                                                                          |
| 0         | AAAAAAAAAES  | Pierre | 1 80 01 75 005 998 51 | 6=Forfait annuel en he |                                            |                                    | Ouvrier                             | 20                            |                                                                          |
| 0         | AAAAAAAAAER  | Pierre | 1 80 01 75 005 997 52 | 8=Modulation           |                                            | 100                                | Ouvrier                             | 20                            |                                                                          |
| 0         | AAAAAAAAAEQ  | Pierre | 1 80 01 75 005 996 53 | 6=Forfait annuel en he |                                            |                                    | Ouvrier                             | 40                            |                                                                          |
| 0         | AAAAAAAAAEP  | Pierre | 1 80 01 75 005 995 54 | 4=Forfait mensuel      | 151,67                                     |                                    | Cadre                               | 30                            |                                                                          |
| 0         | AAAAAAAAAEO  | Pierre | 1 80 01 75 005 994 55 | 6=Forfait annuel en he |                                            |                                    | Ouvrier                             | 26,41                         |                                                                          |
| 0         | AAAAAAAAA    | Pierre | 1 80 01 75 005 993 56 | 6=Forfait annuel en he |                                            | 1                                  | Ouvrier                             | 10,56                         |                                                                          |
| 0         | AAAAAAAAA    | Pierre | 1 80 01 75 005 992 57 | 6=Forfait annuel en he |                                            |                                    | Ouvrier                             | 20                            |                                                                          |
| 0         | AAAAAAAAAAEL | Pierre | 1 80 01 75 005 991 58 | 6=Forfait annuel en he |                                            |                                    | Ouvrier                             | 15,6                          |                                                                          |
| ·* ·* 1/- | C == == [    | 3      |                       |                        |                                            | AJOUTER UNE LI                     |                                     | MER INS                       | ÊRER LA SÉLECTION À LA DI                                                |

ENREGISTRER IMPORTER SUPPRIMER TOUS LES SALARIÉS

REVENIR À LA DI

## ÉTAPE 3 – SAISIE DES HEURES

Une fois les salariés insérés à la DI, vous revenez sur l'écran de la DI.

|                                                                                                    |                               | 0                              | Nombre of heuris à lindemnitor au cours du mois de Mars |                    |                               |                  |                               |                 |                               |                   |                    |                                 |                                                  |
|----------------------------------------------------------------------------------------------------|-------------------------------|--------------------------------|---------------------------------------------------------|--------------------|-------------------------------|------------------|-------------------------------|-----------------|-------------------------------|-------------------|--------------------|---------------------------------|--------------------------------------------------|
|                                                                                                    | 0                             |                                | Sensilec 10<br>Du : 02/03/2020<br>Au : 08/03/2020       |                    | Semaine 11<br>Du : 09/03/2020 |                  | Semaine 12<br>Du : 16/03/2020 |                 | Semaine 13<br>Du : 23/03/2020 |                   | Total des          | Montant à                       | Total des<br>heurzs<br>indemnisées               |
|                                                                                                    | Non Enland                    | Durée                          |                                                         |                    |                               |                  |                               |                 |                               |                   | heures demandões   |                                 |                                                  |
| DEMANDE D'INDEMNISATION                                                                                                    |                               | de travail                     |                                                         |                    | Au:1                          | Au: 15/03/2020   |                               | Ag : 22/03/2520 |                               | 19/03/2020        | dans le mels       | indemniser                      | sur l'année                                      |
| 080003601200300                                                                                                    |                               |                                | Heures<br>travailées                                    | Heures             | Heures<br>travallóes          | Hourss           | Heures<br>travallées          | Heures          | Houres<br>travaillées         | Heutes<br>chômées | year manimistation |                                 | dvile                                            |
|                                                                                                    | tropique albert               | 35,00                          | 35,00                                                   | 0,00               | 0,00                          | 35,00            | 10,00                         | 25,00           | 39,00                         | 0,00              | 60,00              | 1 918,80                        | 60,00                                            |
| ENREGISTRER                                                                                                    | AIOUT avectaux                | 35,00                          | 35,00                                                   | 0,00               | 8,85                          | 33,00            | 10,00                         | 25,00           | 29,00                         | 0,00              | 60,00              | 1 200,00                        | 60,00                                            |
| CLIDEBIACD                                                                                                    | AVA Mary                      | 22,78                          | 35,00                                                   | 0,00               | 0,02                          | 22,78            | 10,00                         | 12,78           | 39,00                         | 0,00              | 35,56              | 711,20                          | 35,56                                            |
| 200000000                                                                                                    | AVA Vincont                   | 31,00                          | 35,00                                                   | 0,00               | 0,00                          | 35,00            | 10,00                         | 25,00           | 39,00                         | 0,00              | 60,00              | 1 500,00                        | 60,00                                            |
| IMPRIMER                                                                                                    | AFI Pierre                    |                                |                                                         |                    |                               |                  |                               |                 |                               | 1                 | 50,00              | 1 000,00                        | \$0,00                                           |
| NISTORIOUS                                                                                                    | AFO Pierre                    | Planning motor                 | 35,00                                                   | 0,00               | 0,00                          | 25,00            | 10,00                         | 25,00           | 29,00                         | 0,00              | eo,co              | 1 200,00                        | 109,00                                           |
| manual de la company de la company de la compa | AFX Pierre                    | Planning syste                 | 35,00                                                   | 0,00               | 0,00                          | 17,50            | 10,00                         | 7,50            | 39,00                         | 0,00              | 25,00              | 500,00                          | 25,00                                            |
|                                                                                                    | AFY Pierre                    |                                |                                                         |                    |                               |                  |                               |                 |                               |                   | 595,00             | 11 900,00                       | 585,00                                           |
| IMAGORITER DET UTURET                                                                                                    | A Pierre                      |                                |                                                         |                    |                               |                  |                               |                 |                               |                   | 525,00             | 10 500,00                       | 525,00                                           |
| IMPORTER DES REGRES                                                                                                    | Pierre                        | 190,00                         |                                                         |                    |                               |                  |                               |                 |                               |                   | 151,67             | 3 033,40                        | 291,67                                           |
| ESPACE DOCUMENTAIRE                                                                                                    | ALARIÉ<br>odulation > pour au | moins un des salariés, veuille | ez cocher cette cas                                     | e pour indiquer qu | e vous utilisez un o          | AJOUTER TOUS LES | SALARIÉS                      |                 |                               |                   |                    | Supprimer la ligne Supprim      | r tous les solariés de la page                   |
| xu                                                                                                    |                               |                                |                                                         |                    |                               |                  |                               | Heures à        | indemniser :                  | 1 80              | 2,23 h             | Montant à indemniser :          | 37 063,40 €                                      |
| IANT TOTAL À PAYER PAR L'ÉTAT POU                                                                                                    | R LE MOIS                     |                                |                                                         |                    |                               |                  |                               |                 |                               |                   |                    | TRENTE-SEPT MILLE SCIXANTE-TROC | <b>37 063,40 €</b><br>Euros et quarante centimes |
|                                                                                                    |                               | la antifa Paratituda           |                                                         |                    |                               |                  |                               |                 |                               |                   |                    |                                 |                                                  |

Vous pouvez saisir les heures travaillées ou les heures chômées selon la forme d'aménagement.

Vous pouvez aussi importer les heures travaillées et chômées via le fichier d'import. Une fois les heures renseignées, vous pouvez envoyer votre demande à l'UD.